## **VERİ ONAYI**

| 🤮 YTÜ - Veri Yönetim Sistemi                             | 🗙 📀 Gelen Kutusu 🛛 🗙 🚳 Elektronik Belge Yönetim Sistemi 🗙 🕂                           |         |                     |           | -     | o ×       |
|----------------------------------------------------------|---------------------------------------------------------------------------------------|---------|---------------------|-----------|-------|-----------|
| $\leftrightarrow$ $\rightarrow$ C $\bigcirc$ vys.yildiz. | edu.tr                                                                                |         | •• Q ☆              |           |       | • 🌒 E     |
| YTU /                                                    |                                                                                       |         |                     |           | Giris | ş Yap 🗎 🧧 |
|                                                          | Q Ann Sayfa                                                                           | Giriş Y | ар                  |           |       |           |
| ) <b>()))</b>                                            | r∮ Duwu lar                                                                           | 4       | rbasak              |           |       |           |
| Vori Vänstim Sistemi                                     | Say Kullanıcılar;<br>Uygı ama giriş adresi vys.yildiz.edu.tr olarak değiştirilmiştir. |         |                     |           |       |           |
| T Ana Sayfa                                              |                                                                                       |         | 2                   | 207       |       |           |
| <b>t</b> ⊅ Duyurular                                     |                                                                                       |         | line line li        | 6.01      |       | 3036      |
|                                                          |                                                                                       |         | Güvenlik Kodu       |           |       |           |
|                                                          |                                                                                       | Şifre   | enizi mi unuttunuz? |           |       |           |
|                                                          |                                                                                       |         |                     | Giriş Yap |       |           |
|                                                          |                                                                                       |         |                     |           |       |           |
|                                                          |                                                                                       |         |                     |           |       |           |

1. İnternet tarayıcısında vys. yildiz.edu.tr adresine giriş yapınız.

2.Sağ üstte bulunan "Giriş Yap" menüsüne EBYS kullanıcı adı ve şifreniz ile giriş yapınız.

| 쬃 YTÜ - Veri Yönetim Sistemi                                                                                                    | 🗙 😧 Gelen I                                                                                                    | Kutusu 🗙 💧 🌒 Elektronik Belge                                                                                                    | Yönetim Sistemi 🗙 📔 🕂                                                                                                    |                                                                                                    |                                                                                             |                                                               | - 0 >                                                                                                    |  |  |
|----------------------------------------------------------------------------------------------------|----------------------------------------------------------------------------------------------------|----------------------------------------------------------------------------------------------------|----------------------------------------------------------------------------------------------------|----------------------------------------------------------------------------------------------------|---------------------------------------------------------------------------------------------|---------------------------------------------------------------|----------------------------------------------------------------------------------------------------|--|--|
| $\leftrightarrow$ $\rightarrow$ C $\stackrel{\circ}{}$ vys.yildiz.                                                                                                    | edu.tr/VeriGirisi                                                                                                    |                                                                                                    |                                                                                                    | 6                                                                                                    | 2 🕁 🖸                                                                                       | 🍕 🖪 🗄                                                         | 🗄 🗯 🌒                                                                                                    |  |  |
| YTU                                                                                                    |                                                                                                    |                                                                                                    |                                                                                                    |                                                                                                    | 2 <sup>3</sup> 2 <sup>1</sup>                                                               |                                                               | ep başak 🗸                                                                                                    |  |  |
|                                                                                                    | Il Veri Giriş İşlemleri                                                                                                    | > 🖹 Veri Girişi                                                                                                    |                                                                                                    |                                                                                                    |                                                                                             |                                                               | *                                                                                                    |  |  |
| ( <b>)</b>                                                                                                    | <b>T</b> Filtre İşlemi                                                                                                    |                                                                                                    |                                                                                                    |                                                                                                    | 🛓 Listelenen maddeleri Excel'e aktar                                                        |                                                               |                                                                                                    |  |  |
|                                                                                                    | Süreç                                                                                                    | 2020 Yılı Süreci                                                                                                    | Veri Giriş Durum                                                                                                    |                                                                                                    |                                                                                             |                                                               |                                                                                                    |  |  |
| <mark>r ∵</mark> /S                                                                                                    | Birim                                                                                                    | Koordinatörlükler > Kalite Koordinatörlüğü                                                                                                    | V i Onay Durum                                                                                                    |                                                                                                    |                                                                                             |                                                               |                                                                                                    |  |  |
| Vi i Yöni im Sistemi                                                                                                    | Madde Türleri                                                                                                    | YÖKAK Performans Göstergeleri                                                                                                    | A macak Kelime                                                                                                    |                                                                                                    |                                                                                             |                                                               | <b>T</b> Filtrele                                                                                                    |  |  |
|                                                                                                    |                                                                                                    |                                                                                                    |                                                                                                    |                                                                                                    |                                                                                             |                                                               |                                                                                                    |  |  |
|                                                                                                    |                                                                                                    |                                                                                                    |                                                                                                    |                                                                                                    |                                                                                             |                                                               |                                                                                                    |  |  |
|                                                                                                    | Addeler                                                                                                    |                                                                                                    |                                                                                                    | 🛗 VG Tamamlanmayar                                                                                                    | an: 7 🛛 뉟 VG Ta                                                                             | amamlanan: 0                                                  | 🗂 T.M.S: 7 📿                                                                                                    |  |  |
| r⊄ Duy. tular                                                                                                    | Maddeler                                                                                                    | Madde Adı                                                                                                    |                                                                                                    | di da Tamamlanmayar                                                                                                    | an: 7 📄 VG Ta<br>Onay Durum                                                                 | amamlanan: 0<br>Pin. Değer                                    | T.M.S: 7 🕫<br>Y.S.H. Değer                                                                                                    |  |  |
| rd Duy, rular<br>,                                                                                                    | Maddeler<br>M Kod<br>1 Y301                                                                                                    | Madde Adı<br>YÖKAK Performans Göstergeleri<br>Akademik personel memnuniyeti (% olarak)                                                                                                    |                                                                                                    | m∰VG Tamamlanmayar                                                                                                    | nan: 7 📄 ∨G Ta<br>Onay Durum<br>0 / 1                                                       | amamlanan: 0<br>Pin. Değer<br>Yok                             | T.M.S: 7<br>Y.S.H. Değer<br>Ortalama<br>0,00                                                                                                    |  |  |
| A Coyle A Coyle C | Maddeler<br><u>M Kod</u><br><u>1</u> A Y301<br>2 A Y302                                                                        | Madde Adı<br>YÖKAK Performans Göstergeleri<br>Akademik personel memnuniyeti (% olarak)<br>YÖKAK Performans Göstergeleri<br>Idari personel memnuniyet oram (% olarak)                                                                                                    |                                                                                                    | (m) VG Tamamlanmayar                                                                                                    | onay Durum<br>0 / 1<br>0 / 1                                                                | amamlanan: 0<br>Pln. Değer<br>Yok<br>Yok                      | Y.S.H. Değer<br>Ortalama<br>0,00<br>Ortalama<br>0,00                                                                                               |  |  |
| Y Duy, rula "Il Veri Giriş İşlemleri Süreç İşlemleri Veri Girişi Madde Türleri                                                                                                    | Maddeler       M Kod       1     ^ Y301       2     ^ Y302       ^ Q101                                                        | Madde Adı<br>YÖKAK Performans Göstergeleri<br>Akademik personel memnuniyeti (% olarak)<br>YÖKAK Performans Göstergeleri<br>Idari personel memnuniyet oranı (% olarak)<br>YÖKAK Performans Göstergeleri<br>Kalite kültürünü yayınlaşlırma amacıyladüzenlenen faaliye                                                                                                    | t (loplanti, çalıştay vb.) sayısı                                                                                                    | (m) VG Tarnamlanmayar                                                                                                    | an: 7 🖻 VG Ta<br>Onay Durum<br>0 / 1<br>0 / 1<br>0 / 1                                      | amamlanan: 0<br>Pin. Değer<br>Yok<br>Yok<br>Yok               | T.M.S: 7<br>Y.S.H. Değer<br>Ortalama<br>0,00<br>Ortalama<br>0,00<br>Kümülatif<br>0,00                                                              |  |  |
| t 3 Duy, tular<br>I Veri Giriş İştemleri<br>Veri Girişi<br>                                                                                                    | Maddeler       M Kod       1     ^       2     ^       ^     Y301       2     ^       4     ^                                  | Madde Adı       YÖKAK Performans Göstergeleri     Akademik personel memnuniyeti (% olarak)       YÖKAK Performans Göstergeleri     Idari personel memnuniyet orani (% olarak)       YÖKAK Performans Göstergeleri     Kalle kültürünü yaygınlaştırma amacıyladüzenlenen faaliyet       YÖKAK Performans Göstergeleri     Kalle kültürünü yaygınlaştırma amacıyladüzenlenen faaliyet       YÖKAK Performans Göstergeleri     Kalle kültürünü yaygınlaştırma amacıyladüzenlenen faaliyet                                                                                                    | t (toplantı, çalıştay vb.) sayısı<br>çekleştirdiği yıllık geribildirim ve değerlendirme toplantıla                                                                    | Image: WG Tamantannayar            ⊕ V.G Durum             ⊕ V.G Durum             0 / 1             0 / 1             0 / 1             0 / 1                                                                                                    | an: 7 😢 VG T;<br>Onay Durum<br>0 / 1<br>0 / 1<br>0 / 1<br>0 / 1                             | amamlanan: 0<br>Pin. Değer<br>Yok<br>Yok<br>Yok               | T.M.S: 7<br>Y.S.H. Değer<br>Ortalama<br>0,00<br>Ortalama<br>0,00<br>Kümülatif<br>0,00<br>Kümülatif<br>0,00                                         |  |  |
| Süreç İştemleri Veri Giriş İştemleri Madde Türleri Madde Türleri Faliyetler Faliyetler                                                                                                    | Maddeler       M Kod       1     N 301       2     Y301       3     Y301       4     Q102       5     Q104                     | Madde Adi       YÖKAK Performans Göstergeleri       Akademik personel memnuniyeti (% olarak)       YÖKAK Performans Göstergeleri       Idari personel memnuniyet oranı (% olarak)       YÖKAK Performans Göstergeleri       Kallte kültürünü yaygınlaştırma amacıyladüzenlenen faaliye       YÖKAK Performans Göstergeleri       Kurumu dış paydaşları ile kallte süreçleri kapsamında gerç       YÖKAK Performans Göstergeleri       Kurumu ür gaydaşları ile kallte süreçleri kapsamında gerç                                                                                                    | tt (toplantı, çalıştay vb.) sayısı<br>çekleştirdiği yıllık geribildirim ve değerlendirme toplantılar<br>ekleştirdiği yıllık geribildirim ve değerlendirme toplantılar | Image: WG Tarmamkanmayaw       Image: WG Durum       Image: WG Durum <tr< td=""><td>an: 7 😥 VG T:<br/>Onay Durum<br/>0 / 1<br/>0 / 1<br/>0 / 1<br/>0 / 1<br/>0 / 1</td><td>amamlanan: 0<br/>Pin. Değer<br/>Yok<br/>Yok<br/>Yok<br/>Yok<br/>Yok</td><td>TIM.S:7 V.S.H. Değer Ortalama 0,00 Ortalama 0,00 Rümütatif 0,00 Rümütatif 0,00 Rümütatif 0,00 Rümütatif 0,00</td></tr<> | an: 7 😥 VG T:<br>Onay Durum<br>0 / 1<br>0 / 1<br>0 / 1<br>0 / 1<br>0 / 1                    | amamlanan: 0<br>Pin. Değer<br>Yok<br>Yok<br>Yok<br>Yok<br>Yok | TIM.S:7 V.S.H. Değer Ortalama 0,00 Ortalama 0,00 Rümütatif 0,00 Rümütatif 0,00 Rümütatif 0,00 Rümütatif 0,00                                       |  |  |
| t S Duy, tular<br>ull Veri Giriş İşlemleri<br>O Süreç İşlemleri<br>O Veri Girişi<br>Madde Türleri<br>Maddeler<br>E Faaliyetler<br>Rapor İşlemleri<br>▲ Rapor İşlemleri                                                                                                    | Maddeler       M Kod       1     ^^       2     ^^       ^^     Y301       2     ^^       4     ^^       5     ^       6     ^ | Madde Adi       YÖKAK Performans Göstergeleri       Akademik personel memnuniyeti (% olarak)       YÖKAK Performans Göstergeleri       Idari personel memnuniyetori (% olarak)       YÖKAK Performans Göstergeleri       Kallte kültürünü yaygınlaştırma amacıyladüzenlenen faaliye       YÖKAK Performans Göstergeleri       Kumun dış paydaşları ile kallte süreçleri kapsamında ger       YÖKAK Performans Göstergeleri       Kurumun üş paydaşları ile kallte süreçleri kapsamında gerçi       YÖKAK Performans Göstergeleri       Kurumun iş pendaşlaşları ile kallte süreçleri kapsamında gerçi       YÖKAK Performans Göstergeleri       Kurumun iş pendaşlaşları ile kallte süreçleri kapsamında gerçi       YÖKAK Performans Göstergeleri       Kurumun iş pendaşlaşları ile kallte süreçleri kapsamında gerçi       YÖKAK Performans Göstergeleri       Kurumu işı pendaşlaşları ile kallte süreçleri kapsamında gerçi | t (toplantı, çalıştay vb.) sayısı<br>çekleştirdiği yıllık geribildirim ve değerlendirme toplantılar<br>ekleştirdiği yıllık geribildirim ve değerlendirme toplantılar  | Image: WG Tarmamlannmayar                                                                                                    | an: 7 (☆ VG Ta<br>Onay Durum<br>0 / 1<br>0 / 1<br>0 / 1<br>0 / 1<br>0 / 1<br>0 / 1<br>0 / 1 | amamlanan: 0<br>Pin. Değer<br>Yok<br>Yok<br>Yok<br>Yok<br>Yok | C TMS:7<br>Y.S.H. Değer<br>Ortalama<br>0,00<br>Ortalama<br>0,00<br>Kümülatif<br>0,00<br>Kümülatif<br>0,00<br>Kümülatif<br>0,00<br>Ortalama<br>0,00 |  |  |

3.Sol taraftaki menüden Veri Girişi İşlemleri menüsü altından "Veri Girişi" kısmına giriş yapınız.

4. Açılan ekranda süreç listesinden "2020 Yılı Süreci"ni seçiniz.

5.Birim listesinden sorumlu olduğunuz birimi seçiniz. Bazı kullanıcılar için birden fazla birim atanmış olabilir. Bu durumda her birim için ayrı işlem yapılmalıdır.

6.Madde türü listesinden "YÖKAK Performans Göstergeleri" menüsünü seçiniz.

| 110                       |       |               |                                         |                                       |                  |              |                     |                          |
|---------------------------|-------|---------------|-----------------------------------------|---------------------------------------|------------------|--------------|---------------------|--------------------------|
|                           | T Fil | tre İşlemi    | _ ,                                     |                                       |                  |              |                     |                          |
|                           | Süreg | P             | 2020 Yılı Süreci                        |                                       |                  |              |                     | Veri Giriş Durum         |
|                           | Birin |               | Koordinatörlükler > K                   | alite Koordinatörlüğü                 |                  |              |                     | Veri Onay Durum          |
| Veri Yönetim Sistemi      | Mad   | e Türler      | YÖKAK Performans                        | Göstergeleri                          |                  |              |                     | Aranacak Kelime          |
| Ana Sayfa                 |       | laddeler      |                                         |                                       |                  |              |                     |                          |
| Duyurular                 |       | M Kod         | Madde Adı                               |                                       |                  |              |                     |                          |
| Veri Giriş İşlemleri      | ^ 1   | Y301          | YÖKAK Performans<br>Akademik personel r | Göstergeleri<br>nemnuniyeti (% olara  | k)               |              |                     |                          |
| D Süreç İşlemleri         |       | 2020 Yılı Sür | eci - Kalite Koordinat                  | örlüğü                                |                  |              |                     |                          |
| 🖹 Veri Girişi             |       | Madde Açıklar | ması: Kurumun yürütm                    | üş olduğu faaliyetlere                | ilişkin akademik | personel mem | nuniyet sonuçlarını | yüzde(%) olarak giriniz. |
| Madde Türleri             |       |               |                                         |                                       |                  | Qui adde     | Ile Ilgili Giriler  | ı Veri Açıklamaları (    |
| Maddeler                  |       | Adde          | eye Ait Birim Verile                    | eri                                   |                  | Ay Aylor     |                     |                          |
| Faaliyetler               |       | 20 0 1        | erisi :                                 | 80                                    | Onayla           |              |                     |                          |
| Rapor Tipleri             |       | Veri Kanıt D  | Dosya 💼 🛅                               | Eklenen: 0                            |                  | _            |                     |                          |
| . Rapor İşlemleri         | ×     |               | 🖹 Kaydet                                |                                       |                  |              |                     |                          |
| l Bütçe Hazırlık Formları | ~     |               |                                         |                                       |                  | Madde        | İle İlgili Faaliye  | etler (0)                |
| l Faaliyet Raporları      | ~ 2   |               | YÖKAK Performans<br>İdari personel memn | Göstergeleri<br>uniyet oranı (% olara | k)               |              |                     |                          |
|                           | 3     | ( ^ ) Q101    | YÖKAK Performans                        | Göstergeleri                          |                  |              |                     |                          |

7. Açılan ekrandaki göstergeleri sol tarafta yer alan ok işareti ile gösterge detayını açınız.

8. Detayı açılan göstergenin 2020 Yılı Verisi kısmında göstergenin değeri girilmiştir.

9. Veri Kanıt Klasörü kısmındaki klasör simgesi ile göstergenin kanıt dosyası menüsü açılır.

| C vys.yildiz.       | edu.tr/ | /eriGirisi             |                                   |                             |                                   |                                                        |                                                                                               |                                         |             |
|---------------------|---------|------------------------|-----------------------------------|-----------------------------|-----------------------------------|--------------------------------------------------------|-----------------------------------------------------------------------------------------------|-----------------------------------------|-------------|
| TU                  |         |                        |                                   |                             |                                   |                                                        |                                                                                               |                                         |             |
| -                   | Birim   |                        | Koordinatörlükle                  | Veri                        | Kanıt Dosyala                     | ari                                                    |                                                                                               | ×                                       |             |
|                     | Madd    | e Türleri              | YÖKAK Perform                     | Süreç<br>Birim A<br>Seçilen | dı<br>Madde                       | : 2020 Yılı Süre<br>: Kalite Koordir<br>: [Y301] Akade | eci<br>natörlüğü<br>mik personel memnuniyeti (% olarak)                                       |                                         |             |
|                     | M 🗐     | addeler                |                                   | Not                         |                                   | Yükleyeceğin<br>: türlerinden far<br>olmalıdır.        | iz Veri Kanıt Dosyası excel, word, pdf, jpeg<br>rklı bir dosya türü olmamalıdır ve dosya boyu | i, png, bmp dosya<br>itu en fazla 10 MB | WG Tamamlar |
| VIS                 |         | M Kod                  | Madde Adı                         | Dosyar                      | nın ait olduğu ay                 | Genel                                                  |                                                                                               |                                         | 🔶 V.G D     |
| 'önetim Sistemi     | 1       | <ul><li>УЗО1</li></ul> | YÖKAK Perforr<br>Akademik perse   | Kanıt D                     | osyası Seçiniz                    | : Dosya Seç                                            | Dosya seçilmedi                                                                               | Dosyayı Yükle                           | *           |
| yfa                 |         | 2020 1000              | eci - Kalite Koor                 | BE                          | klenen Veri Ka                    | ayıt Dosyala                                           | ari                                                                                           | (2                                      | 5           |
| lar                 |         | Madde Açıkla           | ması: Kurun, evi                  | Ay<br>el                    | Dosya Adı<br>boş.docx             |                                                        | Ек<br>25                                                                                      | lenme Tarihi<br>-02-2021 13:34  💼       |             |
| riş İşlemleri 💦 🔨   |         |                        | ve Ait Birim V                    |                             |                                   |                                                        |                                                                                               | Kanat                                   |             |
| İşlemleri           |         |                        | vici                              |                             | 00                                | Onavla                                                 |                                                                                               |                                         |             |
| Girişi              |         | Veri Kanıt F           |                                   | -<br>-                      | Eklenen: 0                        |                                                        |                                                                                               |                                         |             |
| e Türleri           |         |                        | 🖹 Kayd                            | et                          |                                   |                                                        |                                                                                               |                                         |             |
| eler                |         |                        |                                   |                             |                                   |                                                        |                                                                                               | 4 .                                     | <u> </u>    |
| etler               |         |                        |                                   |                             |                                   |                                                        | Madde İle İlgili Faaliyetler (0)                                                              | )                                       |             |
| Tipleri             | 2       |                        | YÖKAK Perform<br>İdari personel n | nans Gös<br>nemnuniy        | stergeleri<br>/et oranı (% olarak | )                                                      |                                                                                               |                                         | (           |
| işlemleri v         | 3       | <u>^</u> Q101          | YÖKAK Perforn<br>Kalite kültürünü | nans Gös<br>yaygınla        | stergeleri<br>ıştırma amacıyladı  | izenlenen faaliy                                       | et (toplantı, çalıştay vb.) sayısı                                                            |                                         | (           |
| lazırlık Formları 🗸 | 4       | 0102                   | YÖKAK Perform                     | nans Gös                    | stergeleri                        |                                                        |                                                                                               |                                         |             |

10.Açılan menüden kanıt dosyasına erişilebilir. Girilen veriler kanıt dosyası ile desteklenmek zorundadır.

11.Kanıt dosyası incelendikten sonra "Kapat" butonu ile menü kapatılır.

|          | Madde Türleri |   |            | YOKAK Performans Göstergeleri |                                   |                         |                             |                |        |           |          | Aranacak Kelir |              |              |                 |
|----------|---------------|---|------------|-------------------------------|-----------------------------------|-------------------------|-----------------------------|----------------|--------|-----------|----------|----------------|--------------|--------------|-----------------|
| <b>)</b> | 9             |   | Aaddele    | er                            |                                   |                         |                             |                |        |           |          |                |              |              |                 |
| 5        |               |   |            | MiKod                         | Maddo Adu                         |                         |                             |                |        |           |          |                |              |              |                 |
| Sistemi  |               | 1 | $\bigcirc$ | Y301                          | YÖKAK Perforr<br>Akademik perse   | nans Gös<br>onel men    | stergeleri<br>nnuniyeti (%  | olarak)        |        |           |          |                |              |              |                 |
|          |               |   | 2020 Y     | 'ılı Süre                     | ci - Kalite Koor                  | dinatörli               | üğü                         |                |        |           |          |                |              |              |                 |
|          |               |   | Madde      | Açıklan                       | nası: Kurumun yi                  | ürütmüs (               | -<br>olduğu faaliy          | /etlere iliski | in ak  | ademik p  | person   | el memnu       | niyet sonu   | ıçlarını yü: | zde(%) olarak   |
|          |               |   |            | 1                             |                                   |                         |                             | ,              |        |           | 2        | /ladde i       | Ie İlgili (  | Girilen V    | /eri Acıklan    |
| leri     | ~             |   |            |                               |                                   |                         |                             |                |        | P         | Ay       | Açıklam        | a            |              | -               |
|          |               |   | l∎ N       | ladde                         | ye Ait Birim V                    | /erileri                |                             |                |        |           |          |                |              |              |                 |
| i        |               |   | 2020       | Yılı Ve                       | risi                              | :                       |                             | 80             | Onay   | la        |          |                |              |              |                 |
|          |               |   | Veri K     | (anıt D                       | osyası 🗋                          | <b>n</b> :              | Eklene                      | n: 0 🔺         |        |           |          |                |              |              |                 |
|          |               |   |            |                               | Rave                              | let                     |                             |                |        |           |          |                |              |              |                 |
|          |               |   |            |                               |                                   |                         |                             |                | ┣      |           |          |                |              |              |                 |
|          |               |   |            |                               |                                   |                         |                             |                | Ι      |           | N        | ladde İl       | e İlgili F   | aaliyetl     | er (0)          |
|          |               | 2 | $\bigcirc$ | Y302                          | YÖKAK Perforr<br>İdari personel n | nans Gös<br>nemnuniy    | stergeleri<br>/et oranı (%  | arak)          |        |           |          |                |              |              |                 |
| 1        | ~             | 3 | $\bigcirc$ | Q101                          | YÖKAK Perforr<br>Kalite kültürünü | nans Gös<br>i yaygınla  | stergeleri<br>aştırma ama   | cıyl düzenl    | nle er | n faaliye | t (topla | ıntı, çalışta  | ay vb.) say  | /151         |                 |
| Formları | ~             | 4 | $\bigcirc$ | Q102                          | YÖKAK Perforr<br>Kurumun dış pa   | nans Gös<br>aydaşları   | stergeleri<br>ile kalite sü | reçle i kaps   | sanır  | nda gerç  | ekleşt   | irdiği yıllık  | geribildirir | m ve değe    | rlendirme topla |
| ları     | ~             | 5 | $\bigcirc$ | Q104                          | YÖKAK Perforr<br>Kurumun iç pay   | nans Gös<br>/daşları il | stergeleri<br>e kalite süre | eçler kapsa    | ar no  | la gerçe  | kleştire | diği yıllık g  | eribildirim  | ve değerl    | endirme toplar  |
|          | ~             | 6 | $\bigcirc$ | Y303                          | YÖKAK Perforr<br>Öğrencinin gen   | nans Gös<br>el memn     | stergeleri<br>uniyeti (% o  | lara           |        |           |          |                |              |              |                 |
|          |               |   |            |                               |                                   |                         |                             |                |        |           |          |                |              |              |                 |

12.Giriş yapılan veri ve kanıt dosyası doğru ise "Onayla" butonu işaretlenir ve veri artık onaylanmış YÖKAK a iletilebilir duruma gelir. İşlem tamamlanır.

\*Veri onay işleminiz tamamlanmıştır.

\*Bazı birimlerde veri girişi ve onay yetkisi tek bir kullanıcıdadır. Bu durumda veri girişi sonra onaylama işlemi yapılmalıdır.

\*Tüm göstergelerde YÖKAK tarafından kanıt istenmesi nedeniyle mutlaka kanıt dosyası eklenmelidir. Kanıt dosyaları verileri kanıtlayıcı nitelikte olması şarttır.

\*Sıfır(0) olan veriler için boş bir belge (Word, pdf, excel vs) eklenebilir.